Multi-Function Ethernet + Modem/Fax PC Card User's Guide

| 1 |  |  |
|---|--|--|
|   |  |  |
|   |  |  |
|   |  |  |
|   |  |  |
|   |  |  |
|   |  |  |
|   |  |  |
|   |  |  |
|   |  |  |
|   |  |  |
|   |  |  |
|   |  |  |
|   |  |  |
|   |  |  |
|   |  |  |
|   |  |  |
|   |  |  |
|   |  |  |
| 1 |  |  |
| 1 |  |  |
|   |  |  |
|   |  |  |

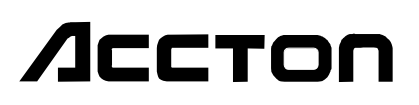

Multi-Function Ethernet + Modem/Fax PC Card User's Guide Accton Technology Corporation makes no representations or warranties with respect to the contents or use of this manual, any driver or testing software; and specifically disclaims any expressed or implied warranties of merchantability or fitness for any particular purpose.

Accton Technology Corporation reserves the right to revise this publication and to make changes to any or all parts of this manual at any time, without obligation to notify any person or entity of such revisions or changes.

©1996 by Accton Technology Corporation. All rights reserved.

No part of this publication may be reproduced, stored in a retrieval system, or transmitted in any form or by any means, whether electronic, mechanical, photocopying, recording, or otherwise without the prior written permission of the publisher.

All products or brand names mentioned are trademarks or registered trademarks of their respective companies.

#### Accton Technology Corporation

International Headquarters No. 1, Creation Rd. III, Science-based Industrial Park, Hsinchu 300 Taiwan, R.O.C. Hsinchu: Phone: 886-3-5770-270 FAX: 886-3-5770-267 BBS: 886-3-5770-654 Technical Support Internet Address: support@accton.com.tw Taipei: Phone: 886-2-577-1220 to 9 FAX: 886-2-577-0816 **USA Headquarters** 1962 Zanker Road, San Jose, CA 95112, U.S.A. 408-452-8900 Phone: 408-452-8988 **FAX**. BBS: 408-452-8828

EN2218 E1196-R03 150640-101

## **About this Manual**

This is an installation guide for Accton's Ethernet+Modem/Fax PC Card. This manual covers the following topics:

- · Product description, summary of features and specifications
- · Description of important adapter parts, such as LAN connectors
- Hardware installation procedure
- **Note:** Procedures for software driver installation and additional information or changes that become available after the manual is printed are in text files on the driver diskette. Use the DOS *DIR* command to locate all available text files. View these file contents using the DOS *TYPE* command.

## **Package Contents**

Carefully unpack the contents of the package and check them against the checklist below.

### Ethernet+Modem/Fax PC Card

- ☑ One Multi-function Ethernet+Modem/Fax PC Card
  - EN2218-1 (with Modem speed @ 14.4 kbps) EN2218-3 (with Modem speed @ 28.8 kbps) EN2218-5 (with Modem speed @ 36.6 kbps)
- ☑ One PC Card Installation Manual
- $\blacksquare$  One Y-cable with extenders
- ☑ One Driver Diskette
- ☑ One 4-in-1 Communication Utility Package

Please inform your dealer immediately should there be any incorrect, missing or damaged parts. If possible, retain the carton, including the original packing materials. Use them again to repack the product in case there is a need to return it for repair.

About this Manual

i

Back up your driver diskettes and use the copy as the working diskette. Do this to protect the original from accidental damage.

Fill in the **Owner Registration Card** and mail it to Accton Technology Corporation.

ii About this Manual

## **Quick Installation Guide**

1Step is designed to simplify the process of configuring the PC Card to run with NetWare or other network operating systems. To quickly install and configure your card, do the following:

- 1. Install the PC Card into a Type II PCMCIA slot.
- 2. Insert the driver diskette that comes with your package into the floppy drive.
- 3. Run Install to set up network drivers and configure your card.
- 4. Use the 1Step program to run diagnostics on the adapter card if required.
- 5. Refer to the Software Installation Advisory section in Chapter 2 if you encountered any problem during installation.
- *Tip*: When the PC Card is inserted into the PCMCIA slot, it is automatically detected by the Card Services Super Client driver. The Super Client sets up the PC Card to enable Fax/Modem functions only. You still need Accton's Network Client drivers to activate the LAN function and provide simultaneous operations for LAN and Fax/Modem functions. If the Card and Socket Services Program is unavailable, Accton's Network Client drivers can be used to provide similar services.
- *Note*: Simultaneous operations for LAN and Fax/Modem functions are not supported for Windows NT. (Refer to Chapter 2 for more details.)

Quick Installation Guide iii

## Contents

| Chapter 1<br>Features              | Introduction                              | <b>1-1</b><br>1-1 |  |  |  |
|------------------------------------|-------------------------------------------|-------------------|--|--|--|
| Chapter 2                          | Installation                              | 2-1               |  |  |  |
| Pre-Installation                   | 1 Considerations                          | 2-1               |  |  |  |
| Installing the H                   | Iardware                                  | 2-1               |  |  |  |
| PC Card Ins                        | stallation                                | 2-1               |  |  |  |
| Connecting                         | the Adapter Cable to the PC Card          | 2-2               |  |  |  |
| Installing the S                   | oftware                                   | 2-3               |  |  |  |
| Running Ca                         | rd Diagnostics                            | 2-3               |  |  |  |
| Card and So                        | ocket Services Support                    | 2-3               |  |  |  |
| Client Softv                       | vare Driver Installation                  | 2-3               |  |  |  |
| Software In                        | stallation Advisory                       | 2-4               |  |  |  |
| Activating the                     | PC Card                                   | 2-4               |  |  |  |
| Using Card                         | and Socket Services Support               | 2-5               |  |  |  |
| Using Clien                        | t Drivers                                 | 2-5               |  |  |  |
| Installing                         | gunder DOS                                | 2-5               |  |  |  |
| Installing                         | g under Windows for Workgroups (WFW 3.11) | 2-7               |  |  |  |
| Installing                         | g under Windows 95                        | 2-9               |  |  |  |
| Installing                         | g under Windows NT 3.5x                   | 2-10              |  |  |  |
| Removing the                       | PC Card                                   | 2-11              |  |  |  |
| Chapter 3                          | Using 1Step™                              | 3-1               |  |  |  |
| Getting Started                    | 1                                         | 3-1               |  |  |  |
| Overview of 12                     | Step                                      | 3-2               |  |  |  |
| Setting the Har                    | dware Configuration                       | 3-3               |  |  |  |
| Selecting th                       | e I/O Base Address                        | 3-3               |  |  |  |
| Selecting th                       | e Interrupt                               | 3-3               |  |  |  |
| Running Diagnostics                |                                           |                   |  |  |  |
| Available Diagnostic Tests         |                                           |                   |  |  |  |
| Setting the Software Configuration |                                           |                   |  |  |  |
| Selecting th                       | e Network OS                              | 3-5               |  |  |  |
| Selecting th                       | e Driver                                  | 3-6               |  |  |  |
|                                    |                                           |                   |  |  |  |

Contents

v

| Selecting the Frame Type<br>Selecting Memory Management Options<br>Identifying the Driver's Directory Location<br>Installing the Software Driver<br>Menu Bar Commands<br>The File Menu<br>The Action Menu<br>The Help Menu |                                             | 3-6<br>3-7<br>3-7<br>3-7<br>3-7<br>3-7<br>3-8<br>3-8 |
|----------------------------------------------------------------------------------------------------|---------------------------------------------|------------------------------------------------------|
| Chapter 4                                                                                                    | Modem/Fax Setup                             | 4-1                                                  |
| <b>Chapter 5</b><br>Transmitting Fax<br>Receiving Faxes<br>Sending and Rec                                                                                                    | Fax Operations<br>tes<br>eiving Logs        | <b>5-1</b><br>5-1<br>5-1<br>5-1                      |
| Appendix A<br>Ethernet Network<br>Modem                                                                                                    | Troubleshooting<br>k Interface              | <b>A-1</b><br>A-1<br>A-4                             |
| Appendix B                                                                                                    | Modem Commands and Registers                | B-1                                                  |
| Appendix C<br>System Configur<br>Ethernet<br>Modem<br>Operating Enviro<br>Hardware Certifi                                                                                                    | Specifications<br>ation<br>onment<br>cation | <b>C-1</b><br>C-1<br>C-2<br>C-2<br>C-2               |
| <b>Appendix D</b><br>EMI Warning<br>Regulatory Confe                                                                                                    | Regulatory Standards Conformance            | <b>D-1</b><br>D-1<br>D-2                             |

vi Contents

| Appendix E Product Support Services  | E-1 |
|--------------------------------------|-----|
| Product Registration                 | E-1 |
| Problem Report                       | E-1 |
| Hardware Repair Service              | E-1 |
| Software Update and Upgrade Service  | E-2 |
| Bulletin Board Service (BBS)         | E-2 |
| Interactive Fast Fax (U.S.A. office) | E-2 |
| Technical Support                    | E-2 |
| Limited Five Year Warranty           | E-4 |
| Limited Warranty                     | E-4 |
| Customer Remedies                    | E-4 |
| Return Process                       | E-5 |
| Warranty Information                 | E-5 |
| Accton Offices                       | E-6 |
| Ordering Information                 | E-6 |

### Glossary

#### Index

## List of Figures

| Figure              | Y-Cable                                                                                                    | 2-2 |
|---------------------|----------------------------------------------------------------------------------------------------|-----|
| Figure 1Step Screen |                                                                                                    | 3-1 |
| List of             | Tables                                                                                                    |     |
| Table 3.1           | File Menu Commands                                                                                                    | 3-8 |
| Table 3.2           | Action Menu Commands                                                                                                    | 3-8 |
| T.1.1. A 1          | $O_{1}$ $M_{1}$ $D_{1}$ $D_{1}$ $D_{2}$ $D_{1}$ $D_{2}$ $D_{1}$ $D_{1$ | A 4 |

| Table A.I | Common Modern Problems and Possible Solutions | A-4 |
|-----------|-----------------------------------------------|-----|
| Table B.1 | AT Command Summary                            | B-1 |
| Table B.2 | S-Register Summary                            | B-6 |

Contents vii

## Chapter 1 Introduction

The Ethernet/Modem PC Card is a recent development in PCMCIA card technology. This card can manage the PC Ethernet interface and Data/Fax/ Modem connections simultaneously. It can be installed and configured by running the Card and Socket Services Support (CS/SS) software provided with your computer, or by invoking the Client Driver Program provided with the PC Card. However, note that because of the lack of broadly accepted standards for CS/SS software, the Client Driver program generally provides a more dependable interface for specific PC Cards.

Accton's Ethernet+Modem/Fax PC Card can function as an Ethernet interface device, a 14,400/28,800/33,600 bits per second (bps) data modem, and a 14,400 bps Fax modem. The PC Card plugs into a Type II PC Card slot and connects to both the Ethernet and telephone network. Accton's Ethernet+Modem/Fax PC Card conforms to the latest Personal Computer Card International Association's PC Card Standard.

#### Features

- NE2000 compatible
- Conforms to IEEE802.3 industry standards and CCITT Telecommunication regulations
- Simultaneous LAN and Modem operation
- Support for half-duplex and full-duplex modem transmission mode
- 14.4/28.8/36.6 kbps Modem capabilities
- 14.4 kbps Fax capabilities
- Meets International Safety Standard regulations
- Supports major CS/SS (Card and Socket Services Software)
- Ethernet/Modem PC Card Client Drivers
- · Supports popular industry-standard network operating systems
- · Y-cable directly connects to wall LAN and telephone jacks
- Accton's proprietary, automatic, and easy-to-use adapter installation and configuration program
- Communication and Fax utility software that comes in versions for both Windows and DOS

Introdution 1-1

## Chapter 2 Installation

This chapter describes your PC Card and shows you how to install it. To install the Fax Utility, see instructions that come with the software.

## **Pre-Installation Considerations**

When preparing to install your PC Card, make sure you have the required hardware and software in place. Installation procedures vary for different PCMCIA-compliant computers. During installation, the power to your PC may be ON or OFF.

*Caution*: The Y-cable is designed to work only with analog telephone systems. It cannot be used on digital phone lines. Both types use the same RJ-11 plug, but plugging a digital phone line into your PC Card will damage the adapter.

## Installing the Hardware

## **PC Card Installation**

- 1. Hold the card by its edges with the Accton logo facing up and the 68-pin PC Card connector towards the card slot.
- 2. Insert the card into the PCMCIA slot and gently push it in. Make sure that the connectors are properly aligned and firmly seated. (Do not force the card into the slot. You might damage the pins in the socket.)

Installation 2-1

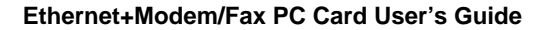

# Connecting the Adapter Cable to the PC Card

1. Plug the wide connector on the end of the Y-cable to the mating connector on the PC Card. Make sure the side of the Y-cable connector with the arrow heads faces upwards. The cable connectors and card should seat exactly and click into place. The Y-cable is shown in the following figure:

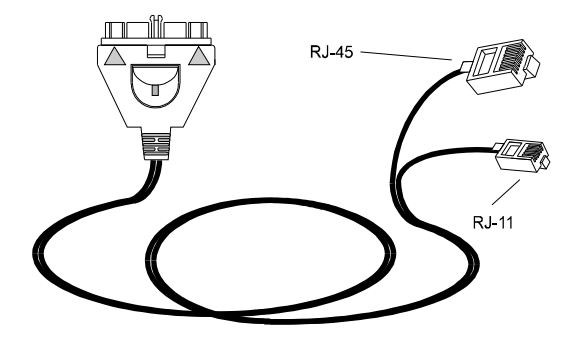

Figure 2.1 Y-Cable

The Y-cable serves both as a LAN and modem adapter cable. It uses a dual function twin cable. One is fitted with an RJ-11 plug and the other with an RJ-45 plug.

- 2. Plug the RJ-11 male connector into an analog telephone wall jack.
- 3. Plug the RJ-45 male connector into an RJ-45 network connection.

## Installing the Software

### **Running Card Diagnostics**

When hardware installation is complete, run diagnostics to check the card and the network cabling with the 1Step program. 1Step is in the root directory of the driver diskette that comes with the package. Run diagnostics by selecting the Test Adapter command from the Action Menu. For more information, see Chapter 3 on Using 1Step.

### **Card and Socket Services Support**

Portable PCs with one or more PCMCIA slots normally have a PCMCIA socket controller chip built-in. The socket controller looks after requests from PCMCIA cards, and handles the interrupts and data transfer. Card and Socket Services drivers are normally shipped with these PCs to manage the socket controller.

### **Client Software Driver Installation**

The driver diskette contains all the software driver programs supported by the adapter. Refer to the RELEASE.TXT file for a listing of these programs. In addition to the 1Step utility, special DOS commands, software drivers and README.TXT files, the driver diskette contains a RELEASE.TXT file. It is located in the root directory of the diskette, and provides information about the driver diskette's contents. Use the DOS *TYPE* command or Windows File Manager to check the contents of the file.

If your network operating system is NetWare or NDIS, use 1Step to install the corresponding driver. The driver installation programs for each operating system are contained in separate subdirectories. Refer to the.TXT file in each subdirectory for driver installation instructions.

From 1Step, press <F1> to get help for installing drivers for network operating systems other than NetWare and NDIS. Refer to Appendix A for a list of approved device drivers.

Installation 2-3

### **Software Installation Advisory**

1. For those who intend to install Card and Socket Service Support drivers, reserve at least 64 KB of memory to provide enough resources for other PC Cards.

Example: DEVICE=EMM386.EXE NOEMS X=D000-DFFF

2. For those who installed Card and Socket Services Support device drivers in your config.sys, use Super Client drivers to enable the PC Card's Fax/Modem function. When the PC Card is inserted into the slot, the Super Client will detect its presence and activate the PC Card's functions. Note that some Super Clients can be used to activate both the PC Card's modem and LAN functions, while others only activate the modem function. Accton's Client driver can activate both functions for this PC Card.

Example 1: (DataBook CardTalk) DEVICE=SS\_2.SYS (Socket Services driver) DEVICE=CARDTALK.SYS (Card Service driver)

Example 2: (SystemSoft CardSoft) DEVICE=SSCIRRUS.EXE (Socket Services driver) DEVICE=CS.EXE (Card Services driver) DEVICE=CSALLOC.EXE

Example 3: (Phoenix PCMPlus) DEVICE=PCMSSDB.EXE (Socket Service driver) DEVICE=PCMCS.EXE (Card Service driver) DEVICE=PCMCD.EXE (Super Client driver)

## Activating the PC Card

The PC Card can be activated after installing and loading the Client driver, or by using the Card and Socket Services Support software normally referred to as a Super Client Driver.

2-4 Installation

### **Using Card and Socket Services Support**

You can use third-party Card Services Super Client drivers to activate your PC Card. They are available from several vendors like SystemSoft, Phoenix, AMI, DataBook and Award, just to name a few. The Card Services software, once installed, stores information like memory blocks, I/O ports, or interrupt levels in the Card Information System (CIS) databank for card recognition. Information in the CIS can be extracted for use with resource allocation. Please refer to the specific Card Services installed in your computer for detailed information. CIS contents are organized as shown in the following example:

| Item 1: | Accton                 |
|---------|------------------------|
| Item 2: | EN2218-PCMCIA-Ethernet |
| Item 3: | EN2218                 |
| Item 4: | R01                    |
|         |                        |

*Note*: When the PC Card is inserted into the PCMCIA slot, it is automatically detected by the Card Services Super Client driver.

### **Using Client Drivers**

Accton's Client Drivers are located in the driver diskette. They can be used to directly activate the Card. Client drivers can still work even without Card and Socket Services Support software. The following sections describe installation procedures for the PC Card on some of the more popular operating system platforms running Novell NetWare.

#### Installing under DOS

1. Reserve at least 64 KB of memory by including the following in your CONFIG.SYS file:

Device=EMM386.EXE NOEMS X=D000-DFFF

We strongly advise that you reserve a portion of the memory during the bootup process to be used by the Client driver. The Client driver may still work without this, but if reserved memory is not available, you may not be able to start up the LAN and modem functions for the PC Card. Reboot your PC.

Installation 2-5

2. Invoke the 1Step installation program and choose Install Software from the Action Menu to copy the Client Drivers for Novell into your PC. (Refer to Using 1Step in Chapter 3 for more details.) The following files will be copied into the target directory specified by the user: LSL.COM PCMMLID.COM (DOS ODI Client driver) IPXODI.COM NETY EXE (VI MEXE)

NETX.EXE (VLM.EXE) CHGDRV.COM

Check the following items to make sure everything is alright before you go to the next step:

• If you're using the NetWare Shell (NETX.EXE) as opposed to the NetWare requester (VLM.EXE) to access NetWare resources, be sure that you have the "LASTDRIVE=" statement coded in your config.sys to reserve a drive letter for the NetWare Login directory when NetWare is started. For example, LASTDRIVE=Y will reserve the drive letter Z as the NetWare Login directory drive.

If you are using the NetWare requester (VLM.EXE), Novell will set up the NetWare Login directory on the drive letter specified in the "First Network Drive=" statement in your NET.CFG file. You need not worry about the "LASTDRIVE=" statement. If you set the "LASTDRIVE=" to any letter other than Z, you may get warning messages. Ignore them.

- Make sure you have allocated a portion of memory for the Client Driver (see step 1).
- Reboot your PC. The system should display the following message: PCMCIA Adapter card is enabled! Modem is OK!

Unless the following resources have been assigned to other devices, 1Step will normally configure the PC Card for the following IRQs, I/O base addresses, and ports:

Modem IRQ = 4; I/O Base Address = 3E8; COM3 LAN IRQ = 5; I/O Base Address = 300

4. Test the PC LAN card function by logging on to a server and mapping to a network drive.

2-6 Installation

5. Test the PC Card's Modem function by dialing out over the modem. (Refer to Chapter 4 for Modem Setup).

#### Installing under Windows for Workgroups (WFW 3.11)

- 1. Remove the existing PC Card and replace it with your EN2218 PC Card.
- Reserve at least 64 KB of memory by including the following statement in your CONFIG.SYS file: Device=EMM386.EXE NOEMS X=D000-DFFF
- Copy the file ACC2218.EXE from the WFW311 subdirectory of the driver diskette into your Windows for Workgroups directory.
   A:\WFW311>copy ACC2218.EXE C:\Windows
- 4. Start up Windows for Workgroups.
- 5. If you are already using Microsoft Windows Network, go to your Windows Network Setup and disable it.
- 6. Reboot your PC.
- 7. Bring up the Network Setup dialog box, then click on the <u>Networks</u> command button.
- 8. Click on the Install MicroSoft Windows Network radio button, then click OK.
- 9. Select Unlisted or Updated Network Adapter, then press OK.
- 10. Insert the Client Driver diskette into your diskette drive and press <Enter> to read the OEMSETUP.INF file located in the root directory.
   A:\ <Enter>
- 11. Select the IRQ value and I/O Base Address, and press OK. (Note that the EN2218 PC Card can only be configured for IRQ 3 or 4.) These are the values assigned for the LAN function. Take note of them.

When the Install Driver dialog box appears, enter the following:

A:\ <Enter>

12. Insert the following command right after the EMM386.EXE statement in your CONFIG.SYS file, substituting the IRQ and Port values with those from the previous step:

Device=C:\Windows\ACC2218.EXE /Int=<IRQ from step 11>
 /Port=<I/O Base Address from step 11>

Installation 2-7

13. Reboot your PC. During bootup, the LAN/modem I/O addresses, modem Port and IRQ will be displayed. These are the actual values assigned to the PC Card. If any of the values in your Windows setup need to be adjusted, use these values;

LAN: IOBase=300 COM3: I/OBase=3E8, IRQ=4

- Note: If Windows fails to boot at this stage, this is because the IRQ assigned by the ACC2218.EXE is different from the IRQ set in step 11. Remove the PC Card from the card slot and reboot your PC. Start up Windows then go to Network Setup; select the Client Driver and set the IRQ to the value just displayed during bootup. Plug the PC Card into the card slot and reboot your PC again.
- 13. Test the LAN function by connecting to a network drive from the File Manager.
- 14. Test the Modem function by dialing out over the modem. (Refer to Chapter 4 on Modem/Fax Setup.)

To install NetWare Network support;

- 1. Bring up the Network Setup dialog box, then click on the <u>Networks</u> command button.
- 2. Click on the Other: radio button to display a menu list.
- 3. Select Novell NetWare(Workstation Shell 4.0 and above) from the list, then click OK.
- 4. Click on the IPXODI.COM and LSL.COM (recommended) radio button, then click OK.
- 5. Follow screen instructions to complete installation. (The last installation step requires you to restart the computer.)
- 6. Select Disk from the File Manager, then click on Connect Network Drive...
- Click on the NetWare... radio button in the Connect Network Drive dialog box to display the NetWare Shell. (The NetWare shell offers a graphical interface for connecting to NetWare resources available in the Network. Attach to any necessary drives.

#### 2-8 Installation

#### **Installing under Windows 95**

The installation process under Win95 is fairly simple. Follow the procedures listed below to complete installation.

- 1. If you already have a PC Card installed, you need to remove its components by doing the following, otherwise go to step 2.
  - Go to the Control Panel in My Computer and click on the System icon to display the System Properties folder.
  - From the Device Manager click on the Modem component, and then click on the Remove command button. Repeat the same procedure for Multi-function adapters and Network adapters components.
  - Click on OK to confirm changes.

```
Warning: Do not remove the PCMCIA socket device under which you have the PCIC* or compatible PCMCIA controller. Doing so will disable the auto-detection feature for the PC Card.
```

\*Intel's 82365SL PCMCIA controller.

- Plug your PC Card into the card slot and reboot your PC. The system will detect your PC Card and display an installation dialog box for "Accton -EN2218 - LAN/Modem."
- Follow screen instructions to complete installation. At some point during the installation process you will be prompted to insert the Client driver diskette and type in the directory path where Client drivers for your OS platform are located. Type in the following: A:\Wir95
- 4. After rebooting, open up the Control Panel folder again; click on the System icon and choose Device Drivers.
- 5. Click on the System icon and select Device drivers to view the installed components. The following drivers should appear under these components:

```
Modem
Accton EN2218 Multi-function PC Card
Multi-function adapters
Accton EN2218 Ethernet+Modem PC Card
Network adapters
Accton EN2218 Multi-function PC Card (Ethernet)
```

- 6. Verify the LAN function by using Network Neighborhood to browse the network for any existing server.
  - Note: NetWare Network support is loaded by default when the PC Card is installed.
- 7. Verify the Modem function by opening up the Dial-Up Networking folder and connecting to a modem site.
- 8. Use the Windows 95 Fax utility to verify the Fax function:
  - Go to Fax from the Accessories group under the Programs folder
  - Click on the Compose New Fax icon
  - Click on the Dialing Properties command button
  - Type the appropriate information into the text boxes where applicable.
  - Follow screen instructions to complete the Fax operation

#### Installing under Windows NT 3.5x

The current version of Client drivers only support the LAN function for Windows NT 3.50 and earlier. The LAN and Modem functions are both supported for Windows NT 3.51 and later. However, because the Windows NT 3.51 network interface is based on the miniport NDIS3 driver which can't be shared by different program tasks, only one function can be loaded at a time.

To install the LAN function of the PC Card:

- 1. Plug the PC Card in your card slot.
- 2. Go to the Control Panel and double-click on the Network icon.
- 3. Click on the Add Adapter command button.
- Enter the directory path in the driver diskette where Client Drivers for the platform you are installing are located, e.g., A:\NI351
- 5. Test the LAN function of the PC Card by logging on to a network.

2-10 Installation

Connecting to a NetWare network is easy under Windows NT. To install NetWare network support:

- 1. Go to the Control Panel and double-click on the Network icon.
- 2. Click on Add Software... to display the Network Software list.
- 3. Select Client Service for NetWare and click on Continue.
- 4. Follow the screen instructions to complete installation.

To initiate the Modem function of the PC Card:

- 1. Go to the Control Panel and double-click on the Network icon.
- 2. Disable the LAN function by removing the Client driver from the list of active drivers.
- 3. Test the Modem function by dialing into a site using the NT terminal emulator or any appropriate third party modem dialer.

## **Removing the PC Card**

To remove the card, do the following:

- Remove the media coupler from its connection to the PC Card. Squeeze the locking arms on either side of the wide connector, and pull to unplug the media coupler from the adapter.
- 2. Remove the coupler from the network cable's RJ-45 connector.
- 3. Remove the card from the slot and store it together with the coupler in a safe place.

## Chapter 3 Using 1Step™

1Step is designed to simplify hardware diagnostics and software installation. Note that any changes made to the card's hardware configuration are only made available for diagnostic tests performed under 1Step. When 1Step is closed, the original hardware settings are automatically restored to the PC Card.

## **Getting Started**

Install the 1Step Installation Program onto your hard disk drive. Insert the driver diskette that comes with the package into the host PC's floppy disk drive. At the DOS prompt, type the following and press <Enter>:

A:> install

A subdirectory named 1Step is automatically created for you. Follow screen instructions to complete the process. When installation is complete, 1Step is immediately executed.

| File A           | tion Help                                          |                                           | Accto      | n 1Step          |                                 |             |   |
|------------------|----------------------------------------------------|-------------------------------------------|------------|------------------|---------------------------------|-------------|---|
| Hardware         | Configuration<br>Adapter: [                        | EN2218                                    | luti-fu    | unction LAN      | + MODEM/FAX Ca                  | urd]↓       |   |
| I/O I<br>Attribu | Base Address:<br>te Mem address                    | [300<br>: [auto                           |            | ]+ Int<br>]+     | errupt (IRQ): [<br>Com Port : [ | 5<br>АШТО   | ł |
| Software         | Configuration<br>Network OS:                       | ENetWare                                  | V3.X       | workstatio       | n ]∔                            |             |   |
| Targe            | Driver:<br>Frame Type:<br>Options:<br>t Directory: | [DOS OD]<br>[ETHERNI<br>[NET×<br>C:\1STEP | T_802.     | 3                | 1+++<br>1+++                    |             |   |
| Enter ta         | eget directory                                     |                                           |            |                  |                                 |             |   |
| F1<br>Help       | F3<br>Install S/W                                  | ALT 1<br>Menu                             | AB<br>Next | Arrows<br>Change | Alt-+<br>List Choices           | F10<br>Exit |   |

Figure 3.1 1Step Screen

Using 1Step 3-1

## **Overview of 1Step**

1. Type the following command at the DOS prompt, then press <Enter> to display the main screen for 1Step:

 $\texttt{1step} < \!\! \text{Enter} \!\! > \!\!$ 

- 2. Select the appropriate hardware settings for Card diagnostics. Select values for the I/O base address and interrupt.
- 3. Run diagnostics.

Select Test Adapter from the Action Menu to run the diagnostics program.

- Select the appropriate software configuration for the Card. Identify the Network OS, Driver, Frame Type, and memory management option in use; and then indicate the directory location of the drivers.
- 5. Install software.

Run the Install Software command from the Action Menu. Executing this command automatically creates a software configuration file and a batch file. You may run this batch file under DOS to install the driver you've selected.

Return to DOS.
 Select Exit from the File Menu to leave 1Step and go back to DOS.

3-2 Using 1Step

## **Setting the Hardware Configuration**

Select the appropriate I/O base address and interrupt for diagnostics. You can point and click with the mouse or use the keyboard to make selections.

### Selecting the I/O Base Address

The I/O base address is a channel through which information is transferred between the card and the host PC. It is important to note that each peripheral installed in the host PC should be assigned a unique I/O base address. Check the documentation that came with your computer to determine which addresses are already in use.

The PC Card allows I/O base address selections of 300, 320, 340 and 360. The factory default setting is 300h.

### Selecting the Interrupt

The interrupt is an electronic signal from the card that goes to the host computer's CPU when a request is made. Each peripheral installed in the host PC is assigned a unique interrupt channel. (The word interrupt is used interchangeably with IRQ). A unique interrupt channel should be assigned for the Card. Check the documentation that came with your computer to determine which interrupts are already in use.

Make sure that a unique interrupt is assigned to the card. There are eight interrupt selections available, namely, 3, 4, 5, 2(9), 10, 11, 12 and 15. The adapter's default interrupt setting is 5.

Note: You can now perform the diagnostic tests described in the next section. However, remember that your hardware settings are only effective while running 1Step. The original settings will be automatically restored when you exit 1Step.

Using 1Step 3-3

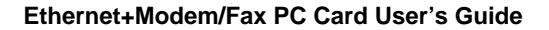

## **Running Diagnostics**

Select the Test Adapter command from the Action Menu to run diagnostics. Running diagnostics on a single PC lets you monitor the adapter and the corresponding cabling system. However, this does not check the network's condition. For better results, have two or more PCs on the network run the test simultaneously.

The program runs several tests. The screen displays a PASS or FAIL remark to indicate the result of each test. If a test fails, a Description dialog box automatically appears on the screen to show the error message, the reason for failure, and possible solutions.

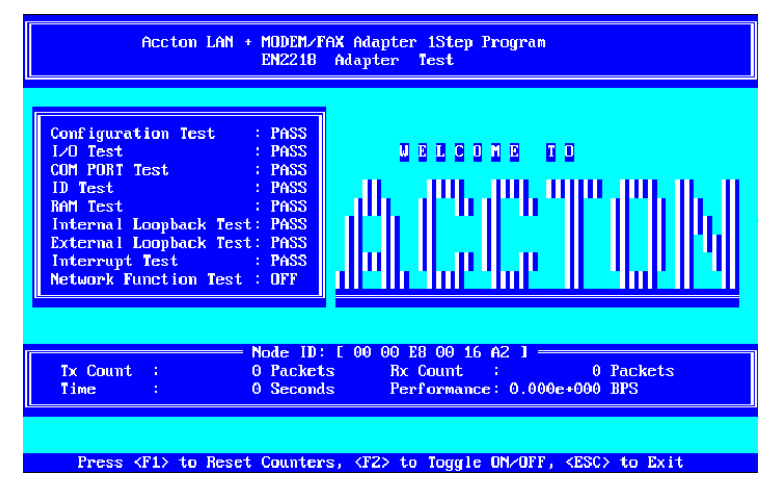

On the screen, you will see the number of transmit (Tx Count) and receive packets (Rx Count) over a transmission period (Time). In addition, the program automatically calculates the Card's performance in bytes per second (BPS).

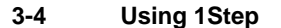

#### **Available Diagnostic Tests**

You need not start any network operating system to run the following tests:

- Configuration Test Identifies the host PC type
- I/O Test Checks I/O accessibility
- ID Test Verifies if the Card's ID is correct
- RAM Test (or Memory Test) Checks the condition of on-board RAM
- Internal Loopback Test Checks the adapter's controller
- External Loopback Test Checks the adapter's network link
- Interrupt Test Checks interrupt generation
- Network Function Test Checks the adapter's ability to receive and transmit network packets

## Setting the Software Configuration

Select the appropriate Network Operating System, Driver, Frame Type, and Memory Management Options as described below; and then name the directory in which the drivers are stored. You can point and click with the mouse or use the keyboard to make selections.

Then run the Install Software command from the Action Menu to install the network environment that you've selected. For NetWare users, a batch file (i.e., STARTNET.BAT) for loading of the NetWare driver from DOS during start-up operations is automatically created. Simply execute this batch file to automatically load and run the NetWare driver.

### **Selecting the Network OS**

The version of 1Step that comes with this package supports installation for various NetWare and NDIS drivers. Instructions for installing other drivers, including packet drivers and UNIX drivers are in README.TXT files.

Using 1Step 3-5

Press <F1> to activate on-line help and select the driver you need. The corresponding README.TXT file containing driver installation instructions will be displayed.

The following are the Network Operating Systems supported by Accton's 1Step:

NetWare Workstation version 4.0, 3.x, 2.x, Lite, and Lite Server LAN Manager 2.0 and 2.1 LAN Support Program 1.2 and 1.3 DEC Pathworks Banyan Vines Sun PC-NFS Wollongong Pathway Access Windows for Workgroups 3.10 and 3.11

Note: 1Step automatically loads the NETX.EXE NetWare Shell program by default. You need to save at least one drive letter for the login directory when the NetWare client is initiated by setting the Lastdrive statement in your CONFIG.SYS file to any available drive letter except Z. This will cause the NetWare Client software to assign the next letter as the Client login directory.

e.g., Lastdrive=Y Lastdrive statement in CONFIG.SYS Z:\>Login NetWare Client login directory assigned

If you opted for the NetWare DOS requester (VLM.EXE), You need not worry about the "LASTDRIVE=" statement. If you set the "LASTDRIVE=" to any letter other than Z, you may get warning messages. Ignore them.

### **Selecting the Driver**

The PC Card provides support for NetWare and NDIS drivers. Install the driver you need depending on your NOS.

### Selecting the Frame Type

Select the Frame Type appropriate for your adapter from the choices provided. The Card provides four selections, which include Ethernet 802.3, Ethernet II, Ethernet 802.2 and Ethernet SNAP. The factory default frame type is Ethernet 802.3 for NetWare 3.x and Ethernet 802.2 for NetWare 4.0.

3-6 Using 1Step

### **Selecting Memory Management Options**

The host PC may be using Memory Management software. There are four selections available, namely, Normal, Use XMSNETx, Use EMSNETx, and DOS5+LOADHIGH. The default setting is Normal. Move your cursor to the field named Options to change the settings, if necessary.

### Identifying the Driver's Directory Location

Type the directory path in the box labeled Directory to indicate where the NetWare drivers are located. When you select Install Software from the Action Menu, 1Step searches this path to find the files it needs.

#### Installing the Software Driver

Select the Install Software command from the Action Menu to change the adapter's software configuration. This command installs the software driver files in your computer. A dialog box indicating the progress of the operation automatically appears on the screen. Click <OK> or press <Enter> to proceed and return to the 1Step main screen.

## Menu Bar Commands

The menu bar, located right below the title bar, contains the File, Action and Help menus. Each of these menus is described below. Selecting any of these three menus opens a pull-down menu containing a list of commands. Use the mouse or keyboard to make a selection. Then follow screen instructions to complete the operation.

### The File Menu

Opening the File Menu displays a list of commands for opening an existing configuration file (\*.1st), saving/printing the file, and exiting the File Menu.

Using 1Step 3-7

| Table 3.1 | File Menu Commands |
|-----------|--------------------|
|           |                    |

| File Menu Commands | Action                         |
|--------------------|--------------------------------|
| DOS Shell          | Opens a DOS shell within 1Step |
| Exit               | Exits 1Step and returns to DOS |

The \*.1st file contains the card's software configuration for the network environment. You can create different card configuration files and save them in separate \*.1st files. If necessary, You can easily open and use any \*.1st file, or simply print it for reference.

## **The Action Menu**

Opening the Action Menu displays a list of commands to install software drivers, run diagnostics to test the adapter installation, and update the drivers.

Table 3.2 Action Menu Commands

| Action Menu Commands | Action                           |
|----------------------|----------------------------------|
| Install Software     | Creates a batch file for running |
|                      | the selected NetWare driver      |
| Test Adapter         | Runs diagnostics to test adapter |
| •                    | installation                     |

## The Help Menu

Opening the Help Menu displays the About and Help commands. The About command provides copyright information about 1Step. The Help command provides on-line assistance to understand the functions available in 1Step.

3-8 Using 1Step

## Chapter 4 Modem/Fax Setup

When plugging your PC card into a phone line, make sure you use an analog line. Lines used by standard household telephones, Fax machines or other modems are analog phone lines. Do not use a digital line. The PABX (Public Branch Exchange) or digital phone lines carry high voltage and current which can damage your modem. The modem function can be activated by the computer's Super Client driver when the PC Card is inserted, or can be activated by the Client Driver program supplied with the PC Card.

Please refer to the Comunication Utility User's Guide for detailed instructions on configuring your modem software. If you are using other third-party software, then please refer to the appropriate manual.

A few basic modem concepts are listed below for your reference.

COM Ports

The COM port handles traffic between the modem and your PC. The PC card can be assigned to any COM port.

COM ports are also used by pointing-devices such as mice, joysticks and track-balls. You must select an available COM port and IRQ number. Consult your PC user's manual for more information on how to determine which COM ports and IRQs are available.

Modem Speed

Modem speed (speed at which data travels) is measured in bits per second (bps). Modem speed can range from 300 bps to 33,600 bps.

When two modems set up a communication link, they go through the process of identifying each other and determining common rules by which they can communicate. This action is called "handshaking." For modems using higher data transfer rates to communicate with those running at a slower rates, they must slow down their own transfer rate to match that of the slower modems.

• Selecting a Mode (Modem Choice)

To determine your modem's model, check the modem equipment itself, and the documentation that comes with it. If the model number does not appear anywhere in these above-mentioned locations or on the software list, use the 14400/28800/33600 Generic Modem Compatibles from the Modem software installation options.

Parity

Parity types and values must be the same on both the modems when transmitting and receiving. Not many systems use parity, so it is usually set to NONE when specified in software

• Word Length

The number of bits in each character your PC sends at one time. The default is 8, and the range of permissible values depends on modem speed:

14,400 kbps: 5 to 8 bits 28,800 kbps: 7 to 8 bits 33,600 kbps: 7 to 8 bits

Stop Bits

Each character transmitted is terminated by a stop bit. The default is 8, and the range of permissible values depends on modem speed:

14,400 kbps: 1, 1.5, or 2 stop bits 28,800 kbps: 1 or 2 stop bits 33,600 kbps: 1 or 2 stop bits

Flow Control

Flow Control denotes the ability to start and stop data transmission. Two available methods of Flow Control are: XON/XOFF and RTS/CTS.

XON/XOFF interprets characters embedded in the data stream that indicate when data flow should be started or stopped.

RTS/CTS is a hardware based feature. It determines when to start or stop data flow. One device issues a "request to send" to the other, and the second device answers with a "clear to send."

4-2 Modem/Fax Setup

Error Correction

Accton's Modem PC card utilizes the highly reliable Microcom Network Protocol (MNP) and V.42 correction method. These are industry standards which ensure an accurate modem connection and more stringent data security.

Data Compression

This feature improves modem data transfer. Accton's PC card comes with both V.42bis and MNP-5 data compression protocols.

V.42bis can boost the modem data transfer rate to 4 times and MNP-5 can increase it to triple the rate it would take without using this feature.

• Error Correction and Data Compression Initialization Strings

Listed in Table C.1 are AT command strings that include error correction and data compression. These can be entered from the command line in terminal mode.

Modem/Fax Setup 4-3

## Chapter 5 Fax Operations

This chapter describes some of the more common features of Fax software (each of which applies to the Delrina 4-in-1 Fax software). Unless you plan on using the Windows 95 Fax Utility, Fax software needs to be installed before you can transmit or receive a fax. Please refer to the Delrina 4-in-1 User's Guide for detailed instructions on configuring your Fax software. If you are using other 3rd party software, then refer to the appropriate manual.

### **Transmitting Faxes**

- For some software packages, starting the Fax software will automatically load the Fax driver and prepare the modem for transmission.
- Some fax drivers are Terminate and Stay Resident (TSR) programs which operate in the background.
- Fax software usually supports dialing directories to facilitate dialing. Very often they provide phone books for storing numbers of frequently addressed Fax machines.
- Fax numbers are entered exactly the way you would if you were dialing from a regular telephone.

### **Receiving Faxes**

- For some software packages, starting the Fax software will automatically load the Fax driver and prepare the modem to receive Faxes.
- For some software packages, starting the Fax software will automatically load the Fax driver and prepare the modem for transmission.
- Fax packages may be loaded and run as a background application.

### Sending and Receiving Logs

Fax software logs both incoming and outgoing Faxes. This log allows you to examine all the details of a Fax, e.g., Recipient, Fax transmission and receive status (i.e., whether a Fax was received/sent successfully).

Fax Operations 5-1

## Appendix A Troubleshooting

## **Ethernet Network Interface**

1Step includes a diagnostics program for checking the card's components and network cabling. Run diagnostics from 1Step by selecting Test Adapter from the Action Menu. The card may fail some tests due to various reasons — some of which can be easily remedied by the user. This section provides tips to isolate and solve common problems.

If the problems remain unsolved, contact your dealer or Accton Technology Corporation's Technical Support Section. Write a problem description, including what problems occurred, what PC was used, duration of the problems, the product number, serial number, hardware, software and OS version that you're using.

You may run the MSD (Microsoft Diagnostics) program, which is available from DOS 6.0 or Windows V3.1. Then select Report ALL and send this report to Accton by Fax. In your report, also indicate your:

- a. Network Operating System and version number
- b. Software driver type and version number
- c. Make and brand of computer

Refer to the Product Support Services section in Appendix D for contact information.

Troubleshooting A-1

#### **Symptoms**

- 1. Twisted-pair connection results in card failure.
- 2. Running Test Adapter results to External Loopback Test failure.

#### **Possible Cause**

Invalid twisted-pair link

#### Suggestions

- 1. Check the RJ-45 connection for loose cabling.
- 2. Check for wrong RJ-45 pin assignments.

#### Symptom

Ethernet PC Card failure; suddenly cannot log into the network.

#### **Possible Causes**

- 1. Bad cable connection
- 2. Ethernet PC Card not properly installed in PCMCIA slot
- 3. Host PC's slot defective
- 4. Resource conflict

#### Suggestions

- 1. If you're using the RJ-45 port on the card, check cabling for loose connection or wrong pin assignment .
- 2. Check if the Card is properly inserted in the PCMCIA slot; it may have been accidentally loosened.
- 3. Install the PC Card in another PC, or install it in another slot. If the problem is eliminated, then the original PC's slot is defective. Contact your PC vendor for assistance.
- 4. Check if there is a resource conflict in your CONFIG.SYS file, I/O address or IRQ settings.

A-2 Troubleshooting

### Symptom

Cannot run mouse while running 1Step.

#### **Possible Cause**

IRQ conflict

#### Suggestions

- 1. Change the IRQ setting of the Card.
- 2. Run mouse driver.

### Symptom

Card failure after configuration.

#### **Possible Cause**

- 1. Configuration conflict
- 2. The card is not enabled

#### Suggestions

- 1. Check I/O and IRQ for possible setting conflicts. Make sure they don't conflict with other devices.
- 2. Check your Card and Socket Services Software to see if the resources are available. Please refer to your Card and Socket Services user's guide for detailed information.

Troubleshooting A-3

## Modem

This section lists some of more common symptoms encountered and possible solutions during modem and software setup.

| -                         |                                                                                  |
|---------------------------|----------------------------------------------------------------------------------|
| Symptoms                  | Possible Solutions                                                               |
| No sound from modem or    | <ul> <li>Check if the computer's speaker is working</li> </ul>                   |
| speaker                   | <ul> <li>Use the ATL2M1&amp;W command in terminal mode</li> </ul>                |
| (Emerican second allowed  | <ul> <li>Check if you specified the correct modem in your software</li> </ul>    |
| 'Error' message displayed | setup                                                                            |
|                           | <ul> <li>Make sure you typed in a valid command</li> </ul>                       |
|                           | <ul> <li>Make sure you dialed the right number</li> </ul>                        |
| Modem dialing not         | <ul> <li>Be sure you dialed "1" first when dialing long distance</li> </ul>      |
| working correctly         | <ul> <li>Make sure you dialed the prefix first before your number</li> </ul>     |
| working concerty          | <ul> <li>The number you dialed is engaged or not answering</li> </ul>            |
|                           | <ul> <li>Your modem may not recognize the dial tone when placing</li> </ul>      |
|                           | an international call                                                            |
|                           | <ul> <li>Check your PC's BIOS setup; it may require settings for</li> </ul>      |
| Modem not responding      | your modem                                                                       |
| would not responding      | <ul> <li>Check if you selected the correct COM port in your software</li> </ul>  |
|                           | setup                                                                            |
|                           | <ul> <li>Check if the PC and modem connections are all secured</li> </ul>        |
|                           | <ul> <li>Check all phone line and cable connections</li> </ul>                   |
| Modem will not dial       | <ul> <li>Make sure the line is not being used by another extension</li> </ul>    |
|                           | <ul> <li>Make sure you are using a standard analog phone line</li> </ul>         |
|                           | <ul> <li>Switch to another line if the dial tone doesn't sound right</li> </ul>  |
|                           | <ul> <li>Check if you have selected the correct Fax class</li> </ul>             |
| Fax not working           | <ul> <li>Check if you have another communications program open</li> </ul>        |
| r ux not working          | <ul> <li>Check if you have selected the correct printer for your</li> </ul>      |
|                           | application                                                                      |
| Madam composition         | <ul> <li>Check the orientation of connections for the PC, PC card,</li> </ul>    |
| would connection          | adapter cable, and Media Module                                                  |
| uuesnitill                | <ul> <li>Make sure you have the correct end of the cable in the right</li> </ul> |
|                           | slot                                                                             |

 Table A.1
 Common Modem Problems and Possible Solutions

(continued)

#### A-4 Troubleshooting

| Symptoms                  | Possible Solutions                                                                                                    |
|---------------------------|----------------------------------------------------------------------------------------------------|
|                           | <ul> <li>Make sure the parity, modem speed, word length, and<br/>stop bits are all properly set per your software's<br/>specifications</li> </ul> |
| Modem won't connect       | <ul> <li>Try removing all the error correction and data<br/>compression</li> </ul>                                                                |
|                           | <ul> <li>If all is well when communicating with any modem except</li> </ul>                                                                       |
|                           | modem on the other end                                                                                                    |
|                           | <ul> <li>Make sure the correct modem drivers are loaded</li> </ul>                                                                                |
|                           | <ul> <li>Make sure the modem is properly installed</li> </ul>                                                                                     |
| Modem communication       | <ul> <li>Check your PC's BIOS setup; it may require settings for<br/>the machine</li> </ul>                                                       |
| error or modem not found  | the modem                                                                                                    |
|                           | <ul> <li>Check if you have selected the correct COM port in your<br/>software setup.</li> </ul>                                                   |
|                           | Check if the PC and modem connections are all secured                                                                                             |
|                           | Check all phone line and cable connections                                                                                                    |
|                           | <ul> <li>Make sure the phone line is not being used</li> </ul>                                                                                    |
| NO DIAL TONE message      | <ul> <li>Make sure you are using a standard analog phone line</li> </ul>                                                                          |
|                           | <ul> <li>Check if the phone line is okay by connecting a regular</li> </ul>                                                                       |
|                           | phone and listening for a normal dial tone                                                                                                    |
|                           | <ul> <li>The modem is connected to a digital phone system or a</li> </ul>                                                                         |
| DIGITAL LINE ERROR        | PBX (Public Branch Exchange). Change connection to a                                                                                              |
| message                   | standard analog phone line                                                                                                    |
|                           | - The modem is connected to a digital phone system or a                                                                                           |
|                           | PBX (Public Branch Exchange). Change connection to a                                                                                              |
| Modem clicks incessantly; | standard analog phone line                                                                                                    |
| fails to connect          | <ul> <li>A DIGITAL LINE ERROR message is normally displayed,</li> </ul>                                                                           |
|                           | but if the current is under 100mA, the modem will click                                                                                           |
|                           | repeatedly but there will be no response                                                                                                    |

 Table A.1
 Common Modem Problems and Possible Solutions(cont.)

Troubleshooting A-5

## Appendix B Modem AT Commands and S-Registers

The AT command set allows you to control your modem from a command line or from terminal mode. Some guidelines for using the AT command set are listed in the following tables.

- AT commands are usually preceded by AT. They are not case sensitive and do not require spaces in the command strings themselves.
- AT commands can be invoked from any modem communications software under terminal mode.
- AT commands invoked normally get a response of OK, ERROR or other messages, depending on the command. These are sometimes called "result codes".
- A Y in the Default column indicates that the command is preset at the factory. You can set the defaults by entering AT&F.
- An N appearing in the command string indicates that a number needs to replace it.
- AT commands can be invoked from any communications software under terminal mode.

| Command | Description             | Usage                                                                                                    | Default |
|---------|-------------------------|----------------------------------------------------------------------------------------------------|---------|
| A/      | Re-execute last command | Allows last successful command<br>entered to be re-executed                                                                           | Ν       |
| ATA     | Respond to call         | Allows manual response when<br>call is received from another<br>modem. The S0=1 command<br>sets the modem to answer<br>automatically. | Ν       |
| ATB0    | Select V.22 at 1200 bps | Select V.22 connection at 1200<br>bps                                                                                                 | Y       |
| ATB1    | Bell 212A at 1200bps    | Select Bell 212A connection at 1200 bps                                                                                               | Ν       |
| ATC1    | Response message        | Return OK message                                                                                                    | Ν       |
| ATD     | Dial Command            | Get the modem to dial                                                                                                    | N       |
| ATDn    | Dial modifier           | Dial modifier                                                                                                    | N       |
| ATE0    | Local Echo Off          | Do not display the characters you type                                                                                                | N       |
| ATE1    | Local Echo On           | Display the characters when you type                                                                                                  | Y       |

Table B.1 AT Command Summary

(continued through page B-6)

Modem ATCommands and S-Registers B-1

|         | Table B.1 AT                                                               | " Command Summary                                                                                                    |         |
|---------|----------------------------------------------------------------------------|----------------------------------------------------------------------------------------------------|---------|
| Command | Description                                                                | Usage                                                                                                    | Default |
| ATF0    | Auto-detect mode                                                           | Select auto-detect mode (equivalent to N1)                                                                            | Y       |
| ATH     | Initiate Hangup<br>Sequence                                                | Break up connection between two<br>modems. This command should be<br>used only if a normal disconnect<br>can't occur. | Y       |
| ATH1    | Pick Up the Phone Line                                                     | Getting the phone off the hook                                                                                        | Ν       |
| ATI0    | Report Product code                                                        | Report Product code                                                                                                   | Y       |
| ATM0    | Speaker off                                                                | Turns the speaker off                                                                                                 | N       |
| ATM1    | Speaker on during<br>Handshake until<br>Connect, and off during<br>Receive | Turns the speaker on until a<br>connection is established, then turns<br>it off during transmission.                  | Y       |
| ATM2    | Speaker always on                                                          | Leaves the speaker on during<br>connection and transmission.                                                          | N       |
| ATM3    | Speaker off during<br>dialing/receiving, and<br>on during answering        | Turns the speaker off during dialing<br>& receiving carrier and turn it on<br>during answering                        | N       |
| ATN0    | Automode detection off                                                     | Turns off automode detection                                                                                          | Ν       |
| ATN1    | Automode detection on                                                      | Turns on automode detection                                                                                           | Y       |
| ATO0    | Go on-line                                                                 | Go on-line                                                                                                    | Y       |
| ATO1    | Go on-line & retrain<br>sequence                                           | Go on-line and initiate retrain<br>sequence                                                                           | N       |
| ATP     | Force Pulse dialing                                                        | Force Pulse dialing                                                                                                   | Ν       |
| ATQ0    | Allow result codes to<br>DTE                                               | Allow result codes to DTE                                                                                             | Y       |
| ATQ1    | Inhibit result codes to<br>DTE                                             | Inhibit result codes to DTE                                                                                           | N       |
| ATSn    | S-Register as default                                                      | Select S-Register as default                                                                                          | Ν       |
| ATSn?   | Set value of S-Register<br>to n                                            | Return the value of S-Register n                                                                                      | N       |
| ATSn=v  | Set default S-Register                                                     | Set default S-Register to value v                                                                                     | Ν       |
| AT?     | Reset S-Register                                                           | Return the value of default S-<br>Register                                                                            | N       |
| ATT     | DTMF dialing                                                               | Force DTMF dialing                                                                                                    | Ν       |
| ATVO    | Report Numeric<br>Commands - Short<br>Form or Terse                        | Report result codes in numeric or short form                                                                          | N       |
| ATV1    | Report Verbose<br>Commands - Long<br>Form                                  | Report result codes in verbose or<br>word form.                                                                       | Y       |

B-2

Modem AT Commands and S-Registers

| Ethernet+Modem/Fax | PC Card | User's | Guide |
|--------------------|---------|--------|-------|
|--------------------|---------|--------|-------|

|         | Table B.1 AT Command Summary (cont.)                                      |                                                                                                    |         |
|---------|---------------------------------------------------------------------------|----------------------------------------------------------------------------------------------------|---------|
| Command | Description                                                               | Usage                                                                                                    | Default |
| АТХО    | Basic call<br>progress result<br>codes report                             | Report basic call progress result<br>codes, i.e., OK, CONNECT, RING, NO<br>CARRIER (also, for busy, if enabled,<br>and dial tone not detected), NO<br>ANSWER and ERROR.                                                               | Ν       |
| ATX1    | Basic call<br>progress result<br>codes and<br>connection<br>speeds report | Report basic call progress result codes<br>and connection speeds, i.e., OK,<br>CONNECT, RING, NO CARRIER (also,<br>for busy, if enabled, and dial tone not<br>detected), NO ANSWER, CONNECT<br>XXXX, and ERROR.                       | Ν       |
| ATX2    | Basic call<br>progress result<br>codes and<br>connection<br>speeds report | Report basic call progress result codes<br>& connection speeds, i.e., OK,<br>CONNECT, RING, NO CARRIER (also,<br>for busy, if enabled, and dial tone not<br>detected), NO ANSWER, CONNECT<br>XXXX, and ERROR.                         | Ν       |
| ATX3    | Basic call<br>progress result<br>codes and<br>connection rate             | Report basic call progress result codes<br>& connection rate, i.e., OK, CONNECT,<br>RING, NO CARRIER, NO ANSWER,<br>CONNECT XXXX, and ERROR.                                                                                          | Ν       |
| ATX4    | Basic call<br>progress result<br>codes and<br>connection rate             | Report basic call progress result codes<br>& connection speeds, i.e., OK,<br>CONNECT, RING, NO CARRIER (<br>also, for busy, if enabled, and dial tone<br>not detected), NO ANSWER,<br>CONNECT XXXX, BUSY, NO DIAL<br>TONE, and ERROR. | Y       |
| ATY0    | Disable long<br>space disconnect<br>before on-hook                        | Disable Long space disconnect before<br>on-hook                                                                                                    | Y       |
| ATY1    | Enable long<br>space disconnect<br>before on-hook                         | Disable Long space disconnect before<br>on-hook                                                                                                    | N       |
| ATZO    | Restore Stored<br>Profile 0                                               | The modem has two profiles where<br>settings are stored. Type an<br>ampersand (&)W at the end of a<br>command to store settings in profile 0.<br>Designates profile 0 as the active<br>profile                                        | Y       |
| ATZ1    | Restore Stored<br>Profile 1                                               | Designates profile 1 as the active<br>profile                                                                                                    | Ν       |

Modem AT Commands and S-Registers B-3

|         | Table B.1 AT                                      | Command Summary (cont.)                               |         |
|---------|---------------------------------------------------|-------------------------------------------------------|---------|
| Command | Description                                       | Usage                                                 | Default |
| AT&C0   | Force RLSD active                                 | Force RLSD active regardless of the<br>carrier status | N       |
| AT&C1   | Allow RLSD to<br>follow the carrier<br>state      | Normally used in reset and initialization strings     | Y       |
| AT&D0   | Interpret DTR On-<br>to-Off transition per<br>&Qn | Prepares the modem for normal<br>data transfer        | N       |
| AT&D1   | Interpret DTR On-<br>to-Off transition per<br>&Qn | Prepares the modem for normal<br>data transfer        | N       |
| AT&D2   | Data Terminal<br>Ready (selected)                 | Prepares the modem for normal<br>data transfer        | Y       |
| AT&D3   | Interpret DTR On-<br>to-Off transition per<br>&Qn | Prepares the modem for normal<br>data transfer        | Y       |
| AT&F0   | Reset to default<br>settings                      | Restore factory configuration 0.                      | N       |
| AT&F1   | Reset to default<br>settings                      | Restore factory configuration 1.                      | N       |
| AT&Go   | Disable guard tone                                | Disable guard tone                                    | Ν       |
| AT&G1   | Disable guard tone                                | Disable guard tone                                    | Ν       |
| AT&G2   | Enable 1800 Hz<br>guard tone                      | Enable 1800 Hz guard tone                             | N       |
| AT&P0   | Set 10 pps pulse<br>dial                          | Set 10 pps pulse dial with 39%/61% make/break         | Y       |
| AT&P1   | Set 10 pps pulse<br>dial                          | Set 10 pps pulse dial with 33%/67% make/break         | N       |
| AT&S0   | DSR is always<br>active                           | Activates DSR                                         | Y       |
| AT&S1   | DSR acts per V.25                                 | DSR acts per V.25                                     | Ν       |
| AT&T0   | Terminate test                                    | Terminate any test in progress                        | Y       |
| AT&T1   | Initiate analog<br>loopback                       | Initiate local analog loopback                        | N       |
| AT&T2   | Result code                                       | Returns ERROR result code                             | Ν       |
| AT&T3   | Initiate digital<br>loopback                      | Initiate local digital loopback                       | N       |
| AT&T4   | Allow digital<br>loopback                         | Allow remote digital loopback                         | N       |
| AT&T5   | Disallow loopback request                         | Disallow remote digital loopback<br>request           | N       |
| AT&T6   | Request an RDL                                    | Request RDL without self-test                         | Ν       |
| AT&T7   | Request an RDL                                    | Request RDL with self-test                            | Ν       |
| AT&T8   | Initiate analog<br>loopback                       | Initiate local analog loop with self-<br>test         | N       |
| AT&V    | Display<br>configuration                          | Display current configuration                         | Ν       |

B-4

Modem AT Commands and S-Registers

| Command     | Description                          | Usage                                                                                                    | Default |
|-------------|--------------------------------------|----------------------------------------------------------------------------------------------------|---------|
| AT&W        | Write to Stored<br>Profile 0         | Write a command to the modem's<br>memory (stored profile 0). Usually<br>added to the end of a string of AT<br>commands "example: ATL3&W<br>causes L# to be written to stored<br>profile 0. | Ν       |
| AT&W1       | Write to Stored<br>Profile 1         | Write a command to stored profile 1                                                                                                    | Ν       |
| AT%E0       | Disable line<br>monitor/auto retrain | Disable line quality monitor and auto retrain                                                                                                    | N       |
| AT%E1       | Enable line<br>monitor/auto retrain  | Enable line quality monitor and auto retrain                                                                                                    | Y       |
| AT%E2       | Enable line monitor                  | Enable line quality monitor and<br>fallback/fall forward                                                                                                    | N       |
| AT%Q        | Report line signal<br>quality        | Report line signal quality                                                                                                    | N       |
| AT\Kn       | Controls break<br>handling           | Controls break handling during<br>three states                                                                                                    | N       |
| AT\N0       | Buffer mode                          | Select normal speed buffered mode                                                                                                    | N       |
| AT+FCLASS=n | Service class                        | Service class                                                                                                    | N       |
| AT+FAE=n    | Data/Fax auto<br>answer              | Data/Fax auto answer                                                                                                    | N       |
| AT+FRH=n    | Receive data with<br>HDLC framing    | Receive data with HDLC framing                                                                                                    | N       |
| AT+FRM=n    | Receive data                         | Receive data                                                                                                    | N       |
| AT+FRS=n    | Receive silence                      | Receive silence                                                                                                    | Ν       |
| AT+FTH=n    | Transmit data with<br>HDLC framing   | Transmit data with HDLC framing                                                                                                    | N       |
| AT+FTM=n    | Transmit data                        | Transmit data                                                                                                    | Ν       |
| AT+FTS=n    | Stop transmission<br>and wait        | Stop transmission and wait                                                                                                    | N       |

| Table B.1 | AT Command | Summary | (cont.) |
|-----------|------------|---------|---------|
|-----------|------------|---------|---------|

Modem AT Commands and S-Registers B-5

S-registers are 8-bit status registers where modems store most of their configuration information. You can use the AT commands to modify the features of the modem's operation by writing directly into these registers. The following is a summary of your modem's S-Registers:

|          | Table D.2 S-Register                | Summar y |          |
|----------|-------------------------------------|----------|----------|
| Registry | Description                         | Range    | Unit     |
| S0       | Rings to auto answer                | 0 - 255  | ring     |
| S1       | Ring counter                        | 0 - 255  | ring     |
| S2       | Escape code character               | 0 - 127  | ASCII    |
| S3       | Return character                    | 0 - 127  | ASCII    |
| S4       | Line feed character                 | 0 - 127  | ASCII    |
| S5       | Backspace character                 | 0 - 127  | ASCII    |
| S6       | Wait time for dial tone             | 2 - 255  | sec      |
| S7       | Abort timer                         | 1 - 255  | sec      |
| S8       | Pause time of dial delay            | 0 - 255  | sec      |
| S9       | Carrieir detect response time       | 1 - 255  | sec      |
| S10      | Carrier loss disconnect delay timer | 1 - 255  | sec      |
| S11      | DTMF tone duration                  | 1 - 255  | sec      |
| S12      | Escape code guard time              | 0 - 255  | sec      |
| S24      | Sleep inactivity timer              | 0 - 255  | sec      |
| S25      | Delay to DTR off                    | 0 - 255  | 0.01 sec |
| S26      | RTS to CTS delay                    | 0 - 255  | 0.01 sec |
| S29      | Flash dial modifier time            | 0 - 255  | 0.01 sec |
| S30      | Inactivity timer                    | 0 - 255  | 10 sec   |
| S32      | XON character                       | 0 - 127  | ASCII    |
| S33      | XOFF character                      | 0 - 127  | ASCII    |
| S37      | Line connection speed               |          |          |
| S38      | Delay before forced hangup          | 0 - 255  | sec      |

 Table B.2
 S-Register Summary

Modem AT Commands and S-Registers

B-6

## Appendix C Specifications

## **System Configuration**

#### Ethernet

Standards Conformance

Bus-Width RAM Buffer I/O Base Address Interrupt IEEE 802.3 Standard, PCMCIA Release 2.1 Type II, JEIDA 4.1
16-bit
32KB
300h, 320h, 340h and 360h
2(9), 3, 4, 5, 10, 11, 12, 15

#### Drivers

NetWareODIDrivers

Novell NetWare, NetWare LAN WorkPlace TCP/IP, Novell LAN Analyzer for NetWare

Packet Drivers

FTP PC/TCP, NCSA TCP/IP, Accton LANSoft

NDIS Drivers

Microsoft LAN Manager, Windows NT, Windows 95, Windows for Workgroups, IBM LAN Server 2.x, IBM LAN Support, IBM OS/2 EE V2.0, DEC Pathworks, SUN PC-NFS, Banyan VINES, IBM TCP/IP for DOS & OS/2, Wollongong Pathway Access

#### Compatibility List

This device has been tested to work with the following machines:

Acer, Arch, Aries, Arima, AST, Chaplet, Chicony, Compal, Crete, Compaq, DEC, FIC, IBM, Inventec, DELL, Gateway 2000, HP, NEC, NCR, NoteStar, Sunrex, Toshiba, Twin Head, and Zenith.

Specifications C-1

#### Modem

| V.34, V.32bis, V.32, V.22bis, V.22A/B, V.23, |
|----------------------------------------------|
| V.21, Bell 212 A/B, Bell 103                 |
| V.17, V.29, V.27ter, V.21 channel 2, G3      |
| V.42, MNP                                    |
| V.42bis, MNP                                 |
| COM2, COM3, COM4                             |
|                                              |
| up to 10 bits                                |
| -9 dbm to -43 dbm                            |
| Tone and Pulse                               |
| 10 pulses per second                         |
| 32 KB                                        |
| 128 KB                                       |
|                                              |

## **Operating Environment**

| Power Requirements      | : | 150 mA (Typical) & 170 mA (Max.) when both LAN and Modem operate concurrently |
|-------------------------|---|-------------------------------------------------------------------------------|
| Temperature<br>Humidity | : | 0°C to 55°C (Standard Operating)<br>10% to 90% (Noncondensing)                |

## **Hardware Certification**

Certification Emissions

: FCC Class B, VCCI Class 2, CISPR Class B

C-2 Specifications

## Appendix D Regulatory Standards Conformance

## **EMI** Warning

#### FCC Part 15 Class B Certification

Accton Technology Corporation Model Numbers: *EN2218* FCC ID: *HEDEN2218* This device complies with Part 15 of the FCC Rules. Operation is subject to the following conditions:

- 1. This device may not cause harmful interference, and
- 2. This device must accept any interference received, including interference that may cause undesired operation.
- **Warning!** This equipment has been tested and found to comply with the limits for a Class B digital device, pursuant to Part 15 of the FCC Rules. These limits are designed to provide reasonable protection against harmful interference in a residential installation. This equipment generates, uses and can radiate radio frequency energy and, if not installed and used in accordance with the instructions, may cause harmful interference to radio communications. However, there is no guarantee that interference will not occur in a particular installation. If this equipment does cause harmful interference to radio or television reception, which can be determined by turning the equipment off and on, the user is encouraged to try to correct the interference by one or more of the following measures:
- Reorient or relocate the receiving antenna.
- Increase the distance between the equipment and receiver.
- Connect the equipment into an outlet on a circuit different from the one which the receiver is connected to.
- Consult the dealer or an experienced radio/TV technician for help.

#### Ethernet+Fax/Modem PC Card User's Guide

You are hereby cautioned that changes or modifications not expressly approved by the party responsible for compliance could void your authority to operate the equipment.

The user may find the following booklet prepared by the Federal Communications Commission helpful:

#### The Interference Handbook

This booklet is available from the U.S. Government Printing Office. Washington, D.C. 20402. Stock No. 004-000-00345-4.

- *Note:* In order to maintain compliance with the limits of a Class B digital device, Accton requires that you use a quality interface cable when connecting to this device. Changes or modifications not expressly approved by Accton could void the user's authority to operate this equipment. Suggested cable types are:
- Twisted-pair for RJ-45 connections: 10BASE-T
- Twisted-pair for RJ-11 connections: Modem/Fax
- *Warning:* Wear an anti-static wrist strap or take other suitable measures to prevent electrostatic discharge whenever handling this equipment.

## **Regulatory Conformance Declaration**

#### **VCCI Class 2 Compliance**

電波障害自主規制にっいて

```
この装置は、第二種情報装置 (住宅地域又はその隣接した地域において使用さ
れるべき情報装置)で、住宅地域での電波障害防止を目的とした情報処理装置等、
電波障害自主規制協議会(VCCI)基準に適合しております。
しかし、本装置をラジオ、テレビジョン受信機に近接してご使用になると、受
信障害の原因となることがあります。
取扱説明書に従って正しい取り扱いをして下さい。
```

#### Part 68

This equipment complies with Part 68 of the FCC rules. This equipment comes with a label attached to it that contains, among other information, the FCC registration number and ringer equivalence number (REN) for this equipment. If requested, this information must be provided to the telephone company.

This equipment uses the following USOC jacks: RJ11C

#### D-2 Regulatory Standards Conformance

#### Ethernet+Fax/Modem PC Card User's Guide

The REN is used to determine the quantity of devices that may be connected to the telephone line. Excessive RENs on the telephone line may result in the devices not ringing in response to an incoming call. In most, but not all areas, the sum of the RENs should not exceed five (5.0). To be certain of the number of devices that may be connected to the line, as determined by the total RENs, contact the telephone company to determine the maximum REN for the calling area.

If this equipment causes harm to the telephone network, the telephone company will notify you in advance that temporary discontinuance of service may be required. If advance notice is not practical, the telephone company will notify the customer as soon as possible. Also, you will be advised of your right to file a complaint with the FCC if you believe it is necessary.

The telephone company may make changes in its facilities, equipment, operations, or procedures that will provide advance notice in order for you to make the necessary modifications in order to maintain uninterrupted service.

If trouble is experienced with this equipment, please contact Accton Technology Corporation at (408)452-8400 for repair and warranty information. If the trouble is causing harm to the telephone network, the telephone company may request you to remove the equipment from the network until the problem is resolved.

No repairs may be done by the customer.

This equipment cannot be used on telephone company-provided coin service. Connection to Party Line Service is subject to state tariffs.

When programming and/or making test calls to emergency numbers:

- Remain on the line and briefly explain to the dispatcher the reason for the call.
- Perform such activities in the off-peak hours such as early morning or late evenings.

The Telephone Consumer Protection Act of 1991 makes it unlawful for any person to use a computer or other electronic device to send any message via a telephone facsimile machine unless such message clearly contains, in a margin at the top or bottom of each transmitted page or on the first page of the transmission the date and time it is sent and an identification of the business, other entity, or individual sending the message and the telephone number of the sending machine or such business, other entity, or individual.

In order to program this information into your facsimile, refer to your communications software user manual.

Regulatory Standards Conformance D-3

## Appendix E Product Support Services

### **Product Registration**

Fill in the Owner Registration Card and mail it to Accton Technology Corporation. Accton will keep your record and inform you of any new Accton product developments.

## **Problem Report**

If problems occur during product operation, please check the adapter configuration settings, cables, connectors, network terminators, hardware compatibility and other network components.

Write a description of the problem, including what problems occurred, when they occurred, duration of the problems, the product number, serial number, hardware, software and the DOS version that you are using. Then contact your dealer or Accton Technology Corporation for assistance.

## Hardware Repair Service

You must get an RMA (Return Materials Authorization) number before returning any hardware for repair. To obtain this number please inform Accton of your company name, address, product name and model number, contact person, telephone number, and a problem description list. If your unit is under repair warranty you must also give your purchase date.

Carefully pack your hardware. If possible, use the original carton. Mark the RMA number on the carton and send it to your dealer. After repair, Accton will inform you of the date of delivery and the exact amount due. Please send the payment by T/T (Telegram Transfer), and Accton will send you the fixed component after receiving payment. With or without warranty, if the hardware is found to be free of defect, you will only be charged for testing and handling cost.

Product Support Services E-1

### Software Update and Upgrade Service

Accton constantly improves its software products by adding enhancements and new features. Minor software updates are free of charge. If greater changes have been made to the software, Accton offers software upgrade services at a specially reduced price.

### **Bulletin Board Service (BBS)**

- In countries other than the U.S., call 886-3-5770-654 to reach Accton Taiwan's modem line. Modems with 14400 through 2400 baud are supported. Choose 8 data bits, 1 stop bit and no parity. Standard VT100 terminal emulation is supported
- In the United States, call 408-452-8828 to reach the Accton USA's modem line. Modems with 14400 through 2400 baud are supported. Choose 8 data bits, 1 stop bit and no parity. Standard VT100 terminal emulation is supported

### Interactive Fast Fax (U.S.A. office)

Printed technical documentation can be Fax'ed to your Fax machine, 24-hours a day.

 Call 408-452-8811 to reach Accton's interactive Fast Fax service. You will need a Touch-Tone phone and a Fax machine (or equivalent). Choose document 911 for a listing of technical bulletins

### **Technical Support**

Your dealer or installer is the person who understands your network and Accton products. If neither is available to help you, Accton technical support engineers are available by Fax, mail or phone.

• Send your technical questions by Fax to:

| Accton Taiwan: | 886-3-5770-267 |
|----------------|----------------|
| Accton USA:    | 408-452-8988   |

E-2 Product Support Services

- To obtain software upgrades connect via ftp to ftp.accton.com.tw
- Send your technical questions by email to support@accton.com.tw
- Mail your technical questions to:
  - For all countries except North America

Accton Technology Corporation Attn: Technical Support No. 1 Creation Road III Science-based Industrial Park Hsinchu 300, Taiwan, R.O.C.

For North America Accton USA Attn: Technical Support 1962 Zanker Road, San Jose, CA 95112, U.S.A.

During local business hours, call:
 Accton Taiwan Monday-Friday 886-3-5770-270

| Accion Taiwan | 8 am to 6 pm                                    | 880-3-3770-270                  |
|---------------|-------------------------------------------------|---------------------------------|
| Accton USA    | Monday - Friday<br>7 am to 5 pm<br>Pacific Time | 408-452-8900 or<br>800-926-9288 |

Product Support Services E-3

## **Limited Five Year Warranty**

### **Limited Warranty**

Accton warrants to the original owner that the product delivered in this package will be free from defects in material and workmanship for the five (5) years following the latter of: (a) the date of purchase only if you register by returning the registration card as indicated thereon with proof of purchase; or (b) the date of manufacture. This warranty does not cover the product if it is damaged in the process of being installed. Accton recommends that you have the company from whom you purchased this product install it.

THE ABOVE WARRANTY IS IN LIEU OF ANY OTHER WARRANTY, WHETHER EXPRESS, IMPLIED OR STATUTORY, INCLUDING BUT NOT LIMITED TO ANY WARRANTY OF MERCHANTABILITY, FITNESS FOR A PARTICULAR PURPOSE, OR ANY WARRANTY ARISING OUT OF ANY PROPOSAL, SPECIFICATION OR SAMPLE, ACCTON SHALL NOT BE LIABLE FOR INCIDENTAL OR CONSEQUENTIAL DAMAGES, ACCTON NEITHER ASSUMES NOR AUTHORIZES ANY PERSON TO ASSUME FOR IT ANY OTHER LIABILITY.

### **Customer Remedies**

If the product is found to be defective within the first year, Accton's entire liability and your exclusive remedy for any breach of warranty, shall be, at its option, will repair or replace the product at no charge except as set forth below, provided that you deliver the product along with a return material authorization (RMA) number either to the company from whom you purchased it or Accton. If the product is found to be defective after one year from the later of date of purchase or date of manufacture, Accton will charge a process and handling fee, provided that you deliver the product along with a return material authorization (RMA) number to the company from whom you purchased it or to Accton. Accton warrants the repaired or replaced product to be free from defects in material and workmanship for a period of the greater of: (a) ninety (90) days from the return shipping date or (b) the period of time remaining on the original five (5) year warranty.

E-4 Product Support Services

#### **Return Process**

Before you may return any Accton product to Accton, you must request an RMA number by calling, Faxing or writing Accton's Service Department at the number provided by Accton. If you ship the product, you must assume the risk of damage or loss in transit. You must use the original container (or the equivalent) and pay the shipping charge. Accton may replace or repair the product with either new or reconditioned product, and the returned product becomes Accton's property.

This warranty does not cover replacement of products damaged by abuse, accident, misuse, neglect, alteration, repair, disaster, improper installation or improper testing.

ACCTON SHALL NOT BE HELD LIABLE FOR ANY LOSS OF PROFITS, LOSS OF USE, LOSS OF DATA, INCIDENTAL, CONSEQUENTIAL OR SPECIAL DAMAGES CAUSED BY THE USE OF THIS PRODUCT OR INABILITY TO USE IT, EVEN IF THE COMPANY OR ACCTON HAS BEEN ADVISED OF SUCH LIABILITY OR OTHER SPECIAL CLAIMS. IN NO CASE SHALL ACCTON'S LIABILITY EXCEED THE ACTUAL MONEY PAID FOR THE PRODUCTS AT ISSUE.

If you purchased this product in the USA, be aware that some states do not allow limitations on how long an implied warranty lasts so the above limitations may not apply to use. Some states do not allow limitations on how long an implied warranty lasts so the above limitations may not apply to you. Some states do not allow the exclusion or limitation of incidental or consequential damages, so the above limitations or exclusions may not apply to you. This warranty give you specific legal rights and you may have other rights which vary from state to state. All parts or components contained in this product are covered by Accton's limited five year warranty for this product; the product may contain fully tested, recycled parts, warranted as if new.

### Warranty Information

All territories except North and South America:

Accton Technology Corporation, International Headquarters No. 1, Creation Rd. III, Science-based Industrial Park, Hsinchu 300, Taiwan, R.O.C. Phone: 886-3-5770-270 Fax: 886-3-5770-267 BBS: 886-3-5770-654

North and South America:

Accton Technology Corporation, USA Headquarters 1962 Zanker Road, San Jose, CA 95112 U.S.A. Phone: 408-452-8900 Fax: 408-452-8988 BBS: 408-452-8811

Product Support Services E-5

## **Accton Offices**

#### Accton Technology Corporation

#### International Headquarters

No. 1 Creation Rd. III, Science-based Industrial Park, Hsinchu 300, Taiwan, R.O.C. Hsinchu: Phone: 886-3-5770-270, Fax: 886-3-5770-267,

886-3-5775-541 BBS: 886-3-5770-654 Taipei:

Phone: 886-2-577-1220 to 9 Fax: 886-2-577-0816

#### Accton USA,

1962 Zanker Road, San Jose, CA 95112, USA Phone: 408-452-8900, 408-452-8080 Fax: 408-452-8988 BBS: 408-452-8828 FAST Fax: 408-452-8811

#### Accton UK,

 
 The Mill Horton Road, Stanwell Moor,

 Staines. Middlx. TW19 6BJ

 United Kingdom

 Phone:
 44-1753-687677, 44-1753-680109

 Fax:
 44-1753-689010

#### Accton Australia,

Unit 23, No.27 Doomben Ave., Eastwood, N.S.W. 2122, Australia Phone: 612-8582436 Fax: 612-8581723

#### Accton Deutschland,

Bahnhofstr. 6, 65623 Hahnstatten, Germany Phone: 49-64-30-22-17 Fax: 49-64-30-22-70

#### Accton Japan,

Kano Bldg. 7F, 1-25-1 Nishi-Gotanda, Shinagawa-ku, 141 Tokyo, Japan Phone: 81-3-3495-1351 Fax: 81-3-3495-1352

- **Ordering Information**
- Multi-function Ethernet+Modem/Fax PC Card

| EN2218-1 | Ethernet + 14.4 Kbps Fax/Modem with Y-cable |
|----------|---------------------------------------------|
| EN2218-3 | Ethernet + 28.8 Kbps Fax/Modem with Y-cable |
| EN2218-5 | Ethernet + 33.6 Kbps Fax/Modem with Y-cable |

#### E-6

**Product Support Services** 

## Glossary

#### **10BASE-T**

IEEE's specifications for 10 Mbps Ethernet using twisted-pair cable ( $100\Omega$  STP or UTP). The maximum length of cable for a point-to-point connection is 100 meters.

#### 1Step

Specialized program used with Accton's Ethernet Adapters for quick adapter software installation and diagnostics.

#### Driver

Program that enables the network operating system to communicate with LAN cards.

#### Ethernet

A network communication system developed and standardized by DEC, Intel and Xerox, using baseband transmission, CSMA/CD access, logical bus topology, and coaxial cable. The successor IEEE 802.3 standard provides for integration into the OSI model and extends the physical layer and media with repeaters and implementations that operate on fiber optics, broadband, and twisted-pair.

#### Frame

A group of bits that include data plus control information. Generally refers to a link layer (layer 2) protocol.

#### IEEE 802.3 standard

Standard for the physical and electrical connections in local area networks developed by the IEEE (Institute of Electrical and Electronics Engineers).

#### Interrupt

Signal that causes a momentary switch of control from program to Operating System when input or output is required.

#### I/O Address

Input/output address; starting address for data input and output.

Glossary

1

#### Loopback

Diagnostic test in which a signal is transmitted across a medium while sending device waits for its return.

#### Modem

Device that performs modulation and demodulation, allowing data communications to occur in analog form over telephone circuit.

#### Mbps

Data rate equal to 1,048,576 bits per second.

#### NetWare

Novell's network operating system, which provides the ability to transparently share services across dissimilar platforms. Uses the NetWare Core Protocol (NCP), Internetwork Packet Exchange (IPX), and Sequential Packet Exchange (SPX) protocols.

#### **RJ-45** Connector

Most common terminator for twisted-pair wiring.

#### Shielded Twisted-Pair

 $100\Omega$  Category 5 twisted-pair wire covered with an external aluminum-foil or woven-copper shield designed to reduce excessive noise pick up or radiation. The STP cable refered to in this manual is also sometimes called screened twisted-pair (ScTP). Its impedance is  $100\Omega$  and has the same pin assignment as UTP. This cable should not be confused with the older  $150\Omega$  cable type designed by IBM.

#### **Unshielded Twisted-Pair**

Cable composed of two insulated wires twisted together to reduce electrical interference; used in common telephone cord.

2 Glossary

## Index

#### Symbols

1Step 1-1, 2-3, 3-1, A-1 Overview 3-2 Screen 3-1 Using 3-1 68-pin PC Card connector 2-1

#### Α

ACC2218.EXE 2-8 Action Menu A-1 Opening 3-8

#### В

bps 4-1 Bulletin Board Service (BBS) *E-2* Bus-Width *C-1* 

#### С

Card and Socket Services 1-1 Card and Socket Services Software A-3 Card and Socket Services Support 2-3 Card Diagnostics 2-3 Card Information System 2-5 CIS 2-5 Client driver 2-5, 2-9, 2-11 COM Ports 4-1 communications Software B-1 CONFIG.SYS 2-5, 2-7 CS/SS 1-1 Customer Remedies E-4

#### D

Data Compression 4-3 Diagnostics 2-3, 3-4 Running 3-4 dialing directories 5-1 Driver Selecting 3-6 Driver Diskette 3-1 Identifying Directory Location 3-7 Installing 3-7 Selecting 3-5

#### Ε

EMI *C-2* EMI Warning *D-1* Error Correction *4-2*, *4-3* Ethernet LAN interface *1-1* Ethernet Network Interface *A-1* Ethernet/Modem PC Card *1-1*, *2-1* Ethernet/Modem PC card *4-1* External Loopback Test *A-1* 

#### F

Fax Operations 5-1 Fax Utility 2-1 Fax/Data Modem A-4 File Menu 3-7 Opening 3-7 Flow Control 4-2 Frame Type Selecting 3-6

#### Η

handshaking 4-1 Hardware Configuration Setting 3-3 Hardware Repair Service E-1 Help Menu Opening 3-8

#### L

I/O Base Address 2-7, C-1 Selecting 3-3 Installation 2-1 Installing the Hardware 2-1 Installing the Software 2-3 Installing under Windows 95 2-9 Installing under Windows NT 3.5x 2-10

Index 1

Drivers C-1 Interactive Fast Fax E-2 Interrupt C-1 Selecting 3-3 Introduction 1-1 IRQ 2-7

#### L

Limited Five Year Warranty *E-4* Limited Warranty *E-4* 

#### Μ

Memory Management Options Selecting 3-7 Menu Bar Commands 3-7 Microcom Network Protocol 4-2 MNP 4-2 Modem C-2 Modem C-2 Modem Setup 4-1 Modem Speed 4-1 MSD (Microsoft Diagnostics) A-1

#### Ν

NDIS 2-3 NetWare requester (VLM.EXE) 2-6 NetWare Shell (NETX.EXE) 2-6 Network OS Selecting 3-5 NONE 4-2

#### Ο

OEMSETUP.INF 2-7 Operating Environment Humidity C-2 Temperature C-2 Owner Registration Card E-1

#### Ρ

PABX 4-1 Parity 4-2 PC Card 2-1 PC Card Installation 2-1 PCIC 2-9 PCMCIA slot 2-1, A-2 Problem Report E-1 Product Registration E-1 Product Registration E-1 Product Support Services E-1 Accton Offices E-6

### R

RAM Buffer *C-1* README.TXT *2-3* Receiving Faxes *5-1* RELEASE.TXT *2-3* Return Materials Authorization *E-1* Return Process *E-5* RJ-11 *2-1, 2-2* RJ-45 plug *2-2* RMA *E-1* RTS/CTS *4-2* 

#### s

Selecting Memory Management Options 3-7 Sending and Receiving Logs 5-1 Software Configuration 3-5 Setting 3-5 Software Driver Installation 3-7 Software Driver Installation 2-3 Software Update and Upgrade Service E-2 Specifications C-1 Stop Bits 4-2 Super Client 2-4 System Configuration A-1

#### т

T/T (Telegram Transfer) *E-1* Technical Support *E-2* terminal mode *B-1* Terminate and Stay Resident *5-1* Test Adapter *2-3*, *A-1* Transmitting Faxes *5-1* Troubleshooting *A-1* Type II PC Card slot *1-1* 

#### U

Using Client Drivers 2-5

#### w

Windows for Workgroups (WFW 3.11) 2-7 Word Length 4-2

2 Index

**X** XON/XOFF 4-2

Y

Y-cable 2-2

Index 3

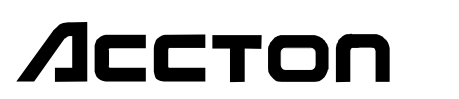

EN2218 E1196-R03 150640-101